# C4D Quick Start

# WELCOME TO COLLABORATION FOR DEVELOPMENT (C4D)

Community Team 1/24/2021

World Bank Group

# Introduction

Collaboration for Development, or C4D, is a collaboration platform for internal World Bank Group staff, and external partners and clients to host their communities of practice online

#### Access C4D

- 1. Open your browser.
- 2. Enter the following URL: https://collaboration.worldbank.org

**Note**: If you access C4D content via Google or other search engine, click **Overview** to get to the home page and then log in.

#### Log in to C4D

- 1. Click **Log In** on the top right of the blue menu bar.
- 2. On the Login page:
  - For World Bank staff, click Login as World Bank Group Staff and enter your UPI number and password.

- For all other users, enteryour email address (if it is not already prefilled for you), and click SIGN UP. Complete the registration formusing your email to create a log-in and password. C4D sends you an email with an Activation Code. Click the Activation Code to return to C4D to sign in. On future visits, simply use your log-in and password to sign in.

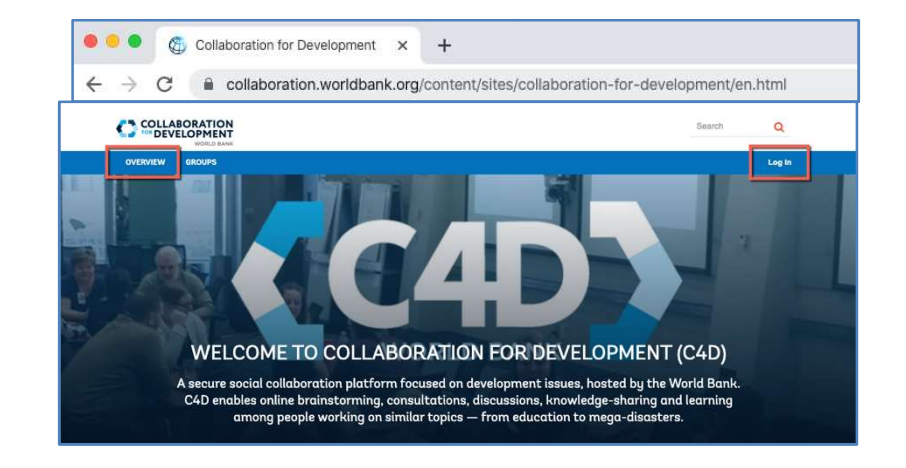

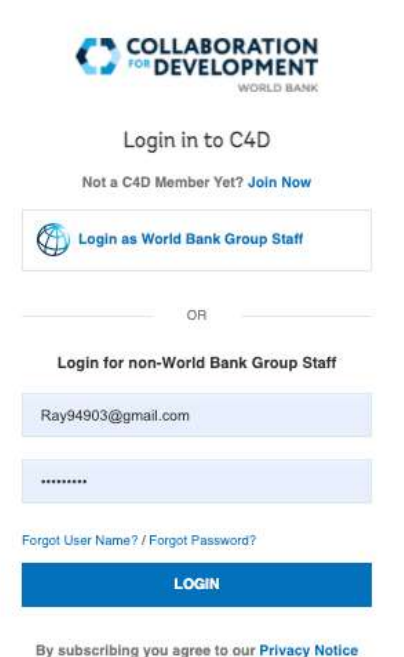

By subscribing you agree to our Privacy Notice

This site is protected by reCAPTCHA and the Google Privacy Policy and Terms of Service apply.

# **Finding a Group**

You'll spend most of your C4D time in Groups. There are two kinds of Groups: **Public**, where everybody can join and **Private**, where you must be approved by the Community Manager.

#### Search for and Join a Group

- 1. Make sure that you are logged in.
- 2. On the top left of the blue menu bar, click **GROUPS**.
- 3. On the GROUPS page:
  - a. Scroll down through the list of Groups, or
  - b. In the **Search** box, enter the name of the Group that you are looking for.

**Note**: You do not need to enter the exact name. For example, enter *Finance* and all the Groups with Finance in the title will be displayed.

 When you find the Group you want to join, click Join.Note:Some C4D Groups require approval by a Community Manager. Your join request might not be approved for a Restricted/Private Group.

#### Find My Group(s)

Groups you join are automatically added to your My Groups list.

1. Click **Overview** to return to the C4D home page.

2. Under **My Groups**, click the **Select a Group** down arrow to see the list of all your groups.

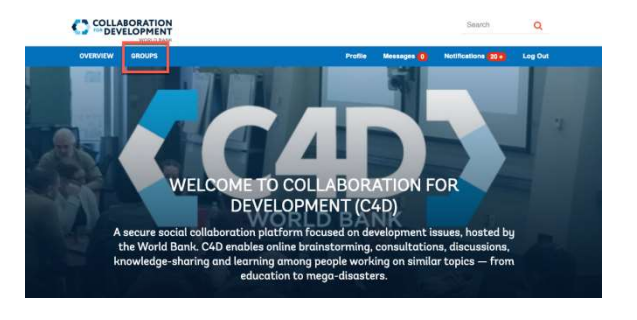

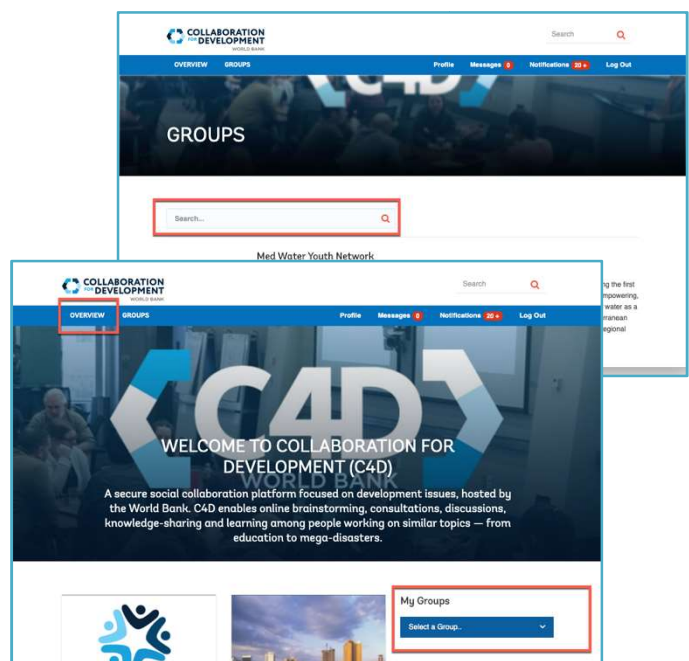

# Setting Your Profile, Photograph & Language

Profiles help you interact with other members in your group(s). They also help other members find and know more about you.

#### **Access your Profile**

- 1. Make sure that you're logged in.
- 2. On the blue menu bar, click **Profile**to bring up your Profile page.

#### Add a Photograph

- 1. On the Profile page, click the **Camera icon**by your name.
- 2. In the Edit Photo box, add a photograph, and click **Save**.

#### Add to and Edit your Profile Data

- 1. On your Profile page, click Edit Profile.
- 2. On the Profile Data page, make the additions and changes you want and then click **Save**.

#### **Change Language Preference**

Although the C4D interface remains in English, changingyour Language setting activates the Translate feature, so that you cantranslate content in Discussion threads with one click.

• Click Edit Profile, then under Language, click the dropdown arrow and select your preferred Language (38

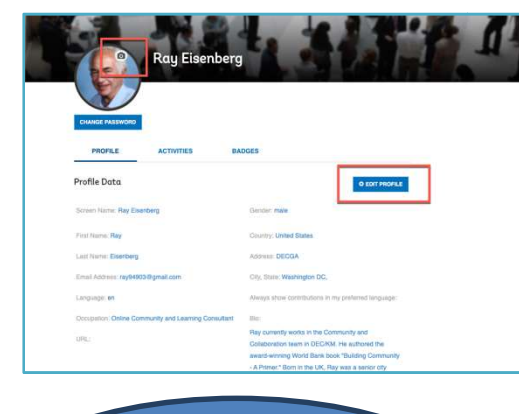

# Tip

In the Bio section, add your expertise and the projects you are working on

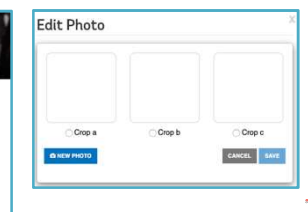

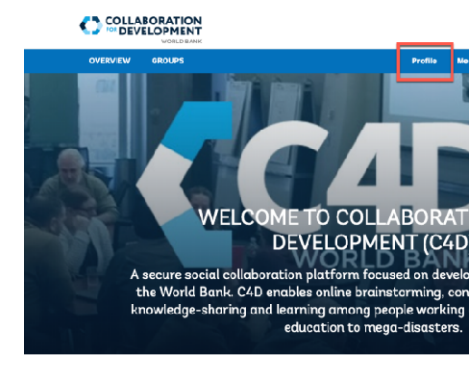

|                                          |                                                                                                    | _  |
|------------------------------------------|----------------------------------------------------------------------------------------------------|----|
| ofile Data                               | SAVE CHANGE                                                                                                    | 8  |
| creant Nacha:                            | Genter                                                                                                    |    |
| Ray Elsenberg                            | male                                                                                                    | 0  |
| rst Name:                                | Country:                                                                                                    |    |
| Ray                                      | United States                                                                                                    | \$ |
| ant Naurae:                              | Address:                                                                                                    |    |
| Eiserberg                                | DECGA                                                                                                    |    |
| nall Address:                            | City, State:                                                                                                    |    |
| ray94903@gmail.com                       | Washington DC,                                                                                                    |    |
| ngilge                                   | Always show contributions in my preferred language:                                                                                                    |    |
| English 8                                |                                                                                                    | 0  |
| coupation:                               | Bo:                                                                                                    |    |
| Online Community and Learning Consultant | Ray currently works in the Community and<br>Collaboration team in DEC/KM. He authored the<br>award-winning Worki Bank book "Building<br>Community - A Primer." | 8  |
|                                          |                                                                                                    |    |

available). Under Always show contributions in my preferred language: select On, and then click Save.

#### **Interacting with Members**

Community is about people, and in C4D, this means interacting with members of your group(s).

#### **Find Group Members**

- 1. Make sure that you're logged in and in one of your Groups.
- 2. On the blue menu bar, click **Members**. For Tawassol click Partenaires

The list of Group members is displayed (for those who have completed their Profiles, a short extract is also displayed.)

**Note**: The blue menu bar options you see might vary from what is shown in the screenshot. If you don't see the **Members** option displayed, click **View Mor**e on the far right of the blue menu bar.

#### **Contact Group Members**

- 1. To find out more about a Member, click the Member's name and view their Profile Data page.
- 2. To send a private message to a Group Member:
  - 1) In the list of Group Members, click on the speech bubble next to a Member's name.
  - 2) In the Messages box, type your message and click **Send**.

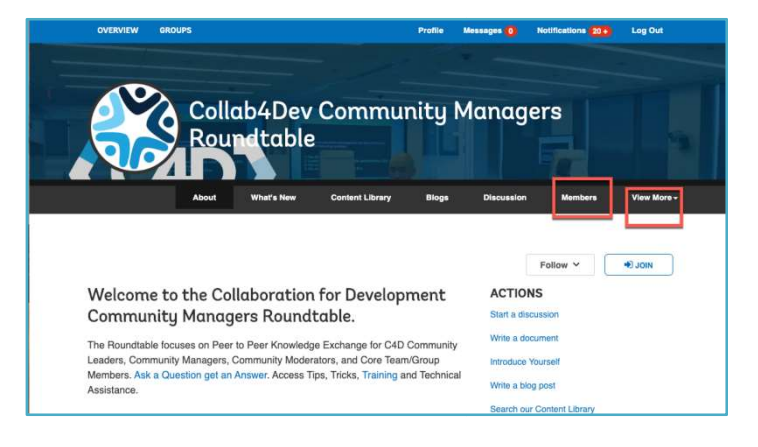

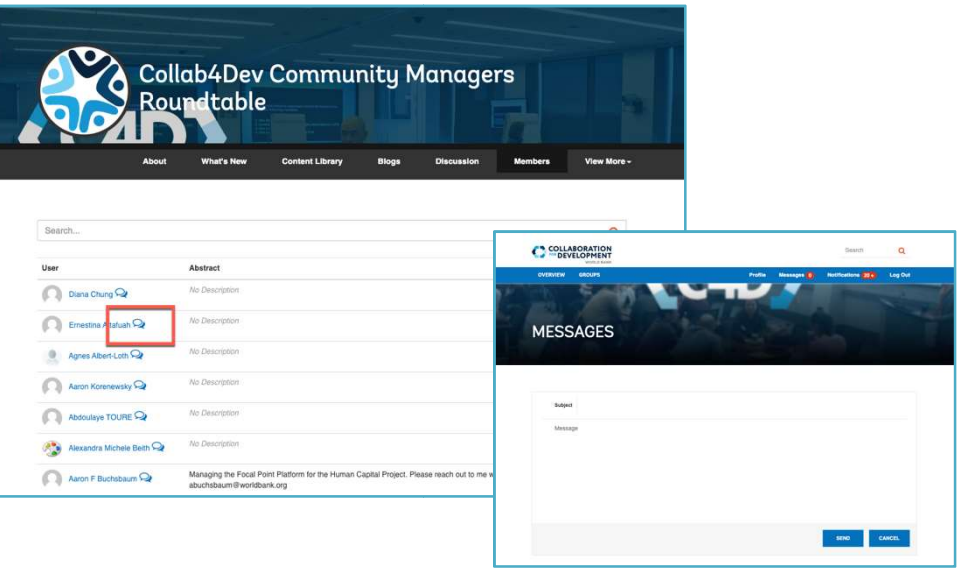

### **Using Search**

You can search for people and content site-wide or within a Group.

#### Search Site-wide

- 1. Return to the Overview page.
- 2. In the Search box in the upper-right corner, enter your term to search for people, content, or groups.

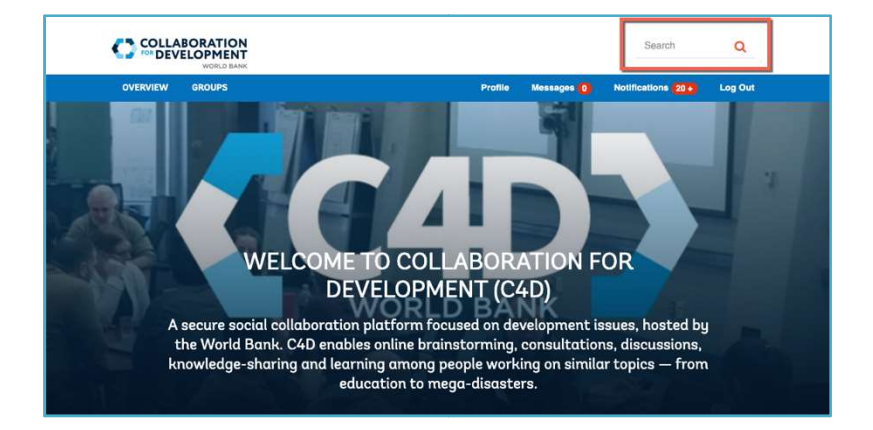

#### Search within a Group

- 1. Locate yourself within one of your groups.
- Click on the Content or Content Library Tab. For Tawassol click Ressources (If you do not see it on your black tab, click View More to see additional tabs).
- 3. In the Group ContentSearch box enter a key word. This will search/filter all content titles and body content of all content types in your Group.
- Alternately, click on one of the Categories listed under Categories. This will search/filter content that has been "tagged" to that Category (like opening a file drawer in a filing cabinet).

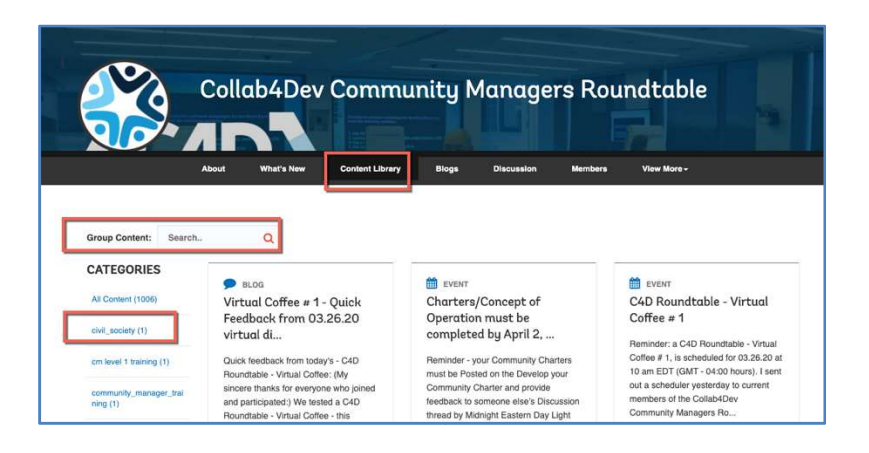

### **Responding to Content**

C4D supports many types of content: blogs, discussions, files, events, ideas, questions and answers. Group members can view create, edit, comment, share, reply, like, or vote on each type.

#### **Participate in Discussions**

- 1. In your Group, on the black menu bar, click **Discussion**.
- 2. Scroll to the post you're interested in and click that post.
- 3. To Like, click the thumbs-up sign by the original post.
- 4. To **Share**, this content with another member, click the arrow to the left of the thumbs-up sign. This starts a message. Start to type a member's name in the To: box, pause, and then select the name from the popup list. Create the message, then click **Send**.
- 5. To **Vote** the comment up or down, click the thumbs up/thumbs down sign by the response.
- To reply, click **Reply**. (Use @Mention with the member's name to notify that member of your response - the member will get a Notification in their inbox.)

#### **Comment on Blogs**

- 1. In your Group, on the black menu bar, click **Blogs**.
- 2. Scroll to the blog you're interested in and click that blog.

Enter your comment in the Post Commentbox. (Use
 @Mentionand a member name to notify that member.)

|                                      | About                                                                                                    | What's New                   | Content Library        | Blogs           | Discussion                             | Members                | View More - |  |
|--------------------------------------|----------------------------------------------------------------------------------------------------|------------------------------|------------------------|-----------------|----------------------------------------|------------------------|-------------|--|
| Discussion » The                     | importance of check ins                                                                                                    |                              |                        |                 |                                        |                        |             |  |
| Svetozar<br>Atansov<br>Palankov      | The importance of check ins<br>New do you start your meetings / workshops / interactions with others? We tend to jump straight to the point or engage in silly chatter, and we don't even realize that how we start a meeting or interaction affects the entire event. Enter check ins - intentional ways of starting a meeting or a workshop. I came across this truly exceptional resource - I encourage everyone to read about check ins and start incorporating in your practice (if it's not part of it already): https://checkinsuccess.com/ What's your preferred way of checking in?                                                                                                    |                              |                        |                 |                                        |                        |             |  |
| Prue<br>Summers                      | Flag      Brue<br>Summers    Replied Jul 17 2019, 3:20 PM      Thank you Svetozar Atanasov Palankov - https://checkinsuccess.com/ looks like an interesting site to explore. It made n e 1      reflect on how I check-in      Re: What's my preferred way of checking in      Before I start a meeting. I often go around the room and ask each participant (fill in the blank) "This meeting will be successful if"      Before I start a "Roundtable" meeting. I often go around the room and ask "Please introduce yourself, give you name, Cop mano, and one current chalengrow you are facing?"      Before I start a coffee (with someone I have not taked with before), I greet the person and ask, "Tell me about voiself?" |                              |                        |                 |                                        |                        |             |  |
|                                      | About                                                                                                    | What's New                   | Content Library        | Blogs           | Discussion                             | Members \              | /lew More - |  |
| Blogs = FAQs                         | - Getting Started Questions                                                                                                    | from a new Commun            | ty Manager – 01.13.20  | FOLLOW -        | AUTHORS                                | (1)                    |             |  |
| FAQs -<br>new Co                     | Getting Started<br>mmunity Mana                                                                                                    | l Questions<br>ger – 01.13.2 | from a<br>20           | ở ₫0            | William Tarp                           | ai (1)<br>erg (5)      |             |  |
| Created 22 da<br>There was<br>issue. | ys ago by Bruce Summers<br>something wrong with                                                                                                    | this post. Please            | contact your administr | ator to fix the | Amitsinh Va                            | ghela (1)<br>ners (49) |             |  |
| Flag<br>Post Co                      | omment                                                                                                    |                              | 1                      |                 | TAGS<br>Km (1)                         |                        |             |  |
| Wr                                   | te a comment                                                                                                    |                              |                        | 1               | cm level 1 training<br>Community manag | (1)<br>er training (1) |             |  |

#### **SettingNotification Preferences**

When Members send you messages or make comments on your content or content that you're interested in, C4D notifies you of those activities. You can control how and which activities generate those Notifications and how you receive them.

- 1. Make sure that you're logged in.
- On the blue menu bar, click Notifications.
  Note: The number in the red circle refers to the number of unread notifications you have received.
- 3. On the NOTIFICATIONS page you have various options about the way you wish to deal with Notifications.
- 4. Make your selections and click **Save**.

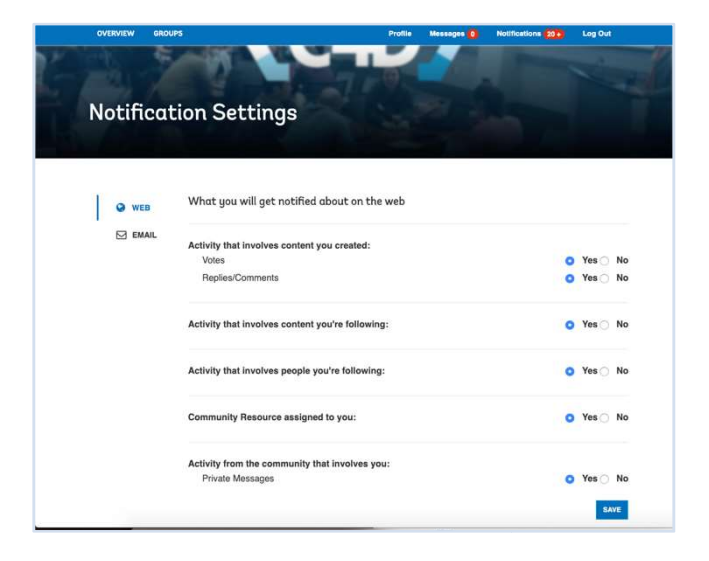

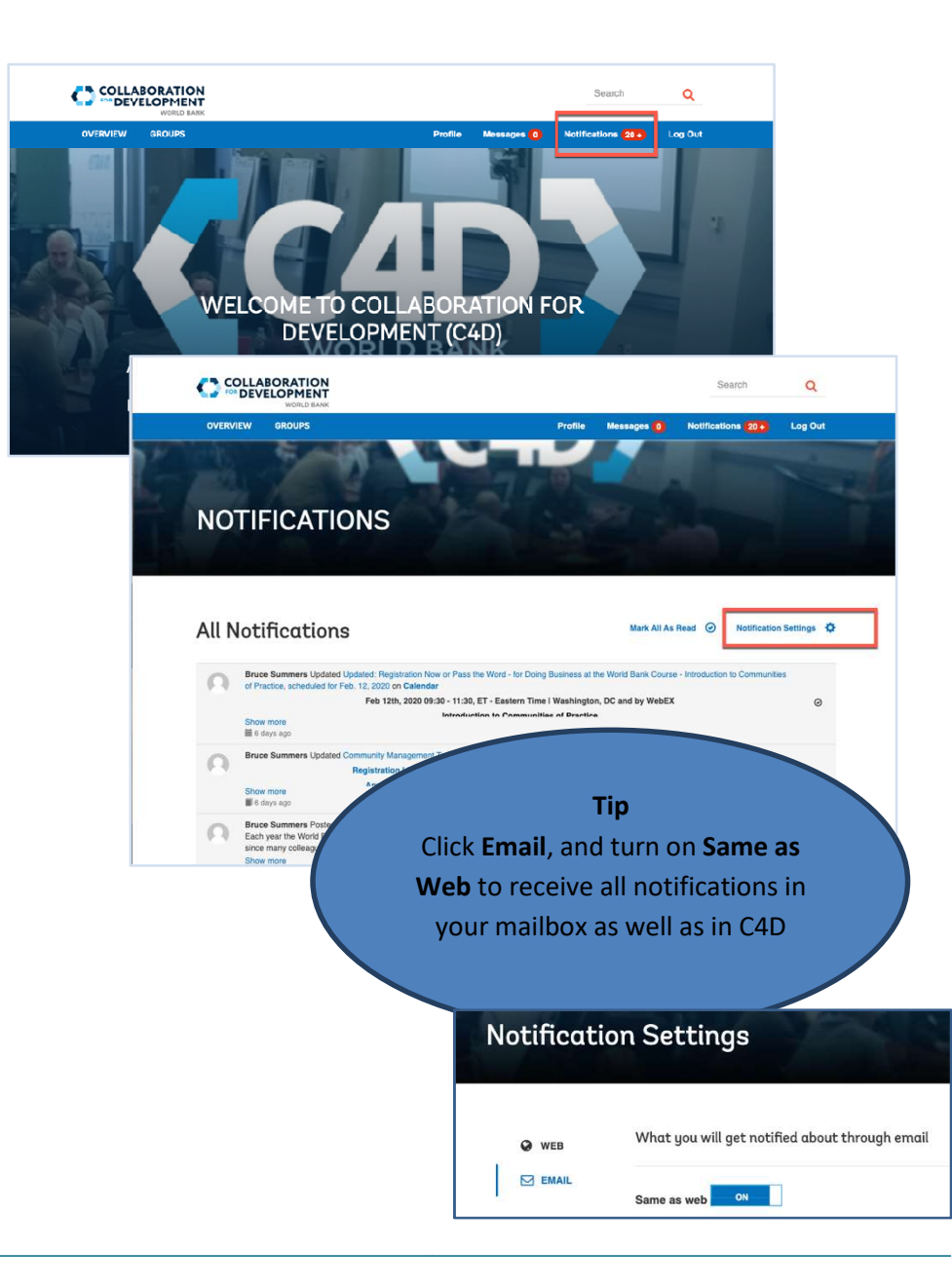

# **Creating Content in C4D Groups & Subgroups**

Each Group is configured differently, some use many content types, some use a limited number of content types.Depending on your group, each member can:

- Create a **Blog** in the Blog Tab
- Start a Discussion/Ask a question in the Discussion Tab
- Upload a **Document** with a cover note(to share with other members) in the Documents Tab
- Create an **Event** this can be viewed on the Group Calendar Tab
- Ask a **Question** in the Q&A Tab
- Post an Idea on the Idea Tab
- Share **Photos** on the Photo Tab

#### **Create a Blog**

- 1. Click on the **Blogs** tab, and then on **New Article**.
- Add a title and then create your content. (See the tool bar for formatting or to add a photo or a hyperlink.)
  Tip: Include a call to action, what you want members to do, for example:"Comment and share your thoughts."
- 3. Add a Category.

Click Attach to attach a related file, then click Publish.
 (You can publish immediately or at a scheduled time, or as a draft.)

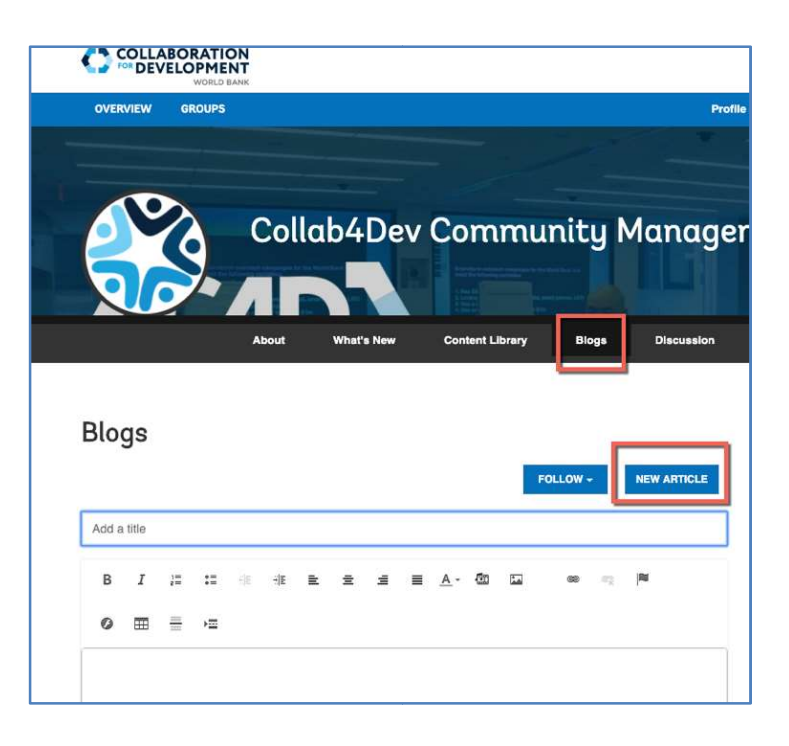

|                |                | 4 |
|----------------|----------------|---|
| Add a Category |                |   |
| Publish        |                |   |
| & ATTACH       | CANCEL PUBLISH |   |
|                |                | 1 |

# **Getting Help**

As you navigate around C4D and start to contribute content and interact and collaborate with your colleagues, you might occasionally run into problems.

#### What do to do if you get lost

You might find yourself in a previously unknown part of C4D, or in an unfamiliar group.

- 1. On the C4D blue menu bar, click **Overview**.
- 2. Click My Groups
- 3. Select your group.

If you are in a Subgroup, and want to return to the Parent Group:

• On the left, immediately beneath the black menu bar, click the breadcrumb that is the name of the parent Group to return to the parent group of the subgroup.

#### **Get Help**

If you are stuck and do not know how to continue, refer to the <u>C4D Member Resources</u> page.

If you are experiencing technical problems with C4D or need to report a bug, please contact your community manager, they can help with you issue or report it to the C4D Web CMS Support Team.

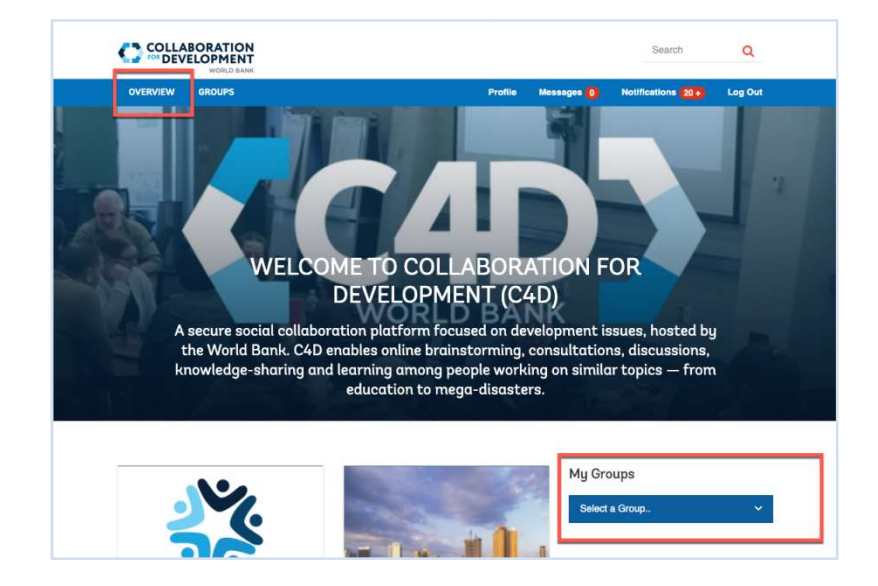

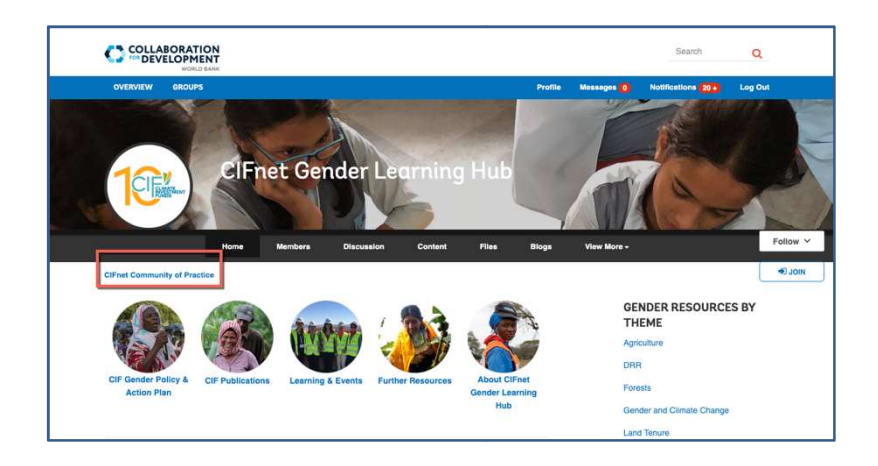